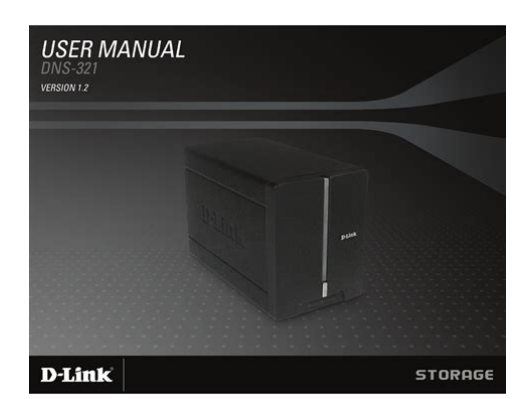

File Name: Dns 321 Manual D Link.pdf Size: 3146 KB Type: PDF, ePub, eBook Category: Book Uploaded: 10 May 2019, 13:45 PM Rating: 4.6/5 from 807 votes.

### Status: AVAILABLE

Last checked: 5 Minutes ago!

In order to read or download Dns 321 Manual D Link ebook, you need to create a FREE account.

**Download Now!** 

eBook includes PDF, ePub and Kindle version

- <u>Register a free 1 month Trial Account.</u>
- **Download as many books as you like (Personal use)**
- **Cancel the membership at any time if not satisfied.**
- **Join Over 80000 Happy Readers**

## **Book Descriptions:**

We have made it easy for you to find a PDF Ebooks without any digging. And by having access to our ebooks online or by storing it on your computer, you have convenient answers with Dns 321 Manual D Link . To get started finding Dns 321 Manual D Link , you are right to find our website which has a comprehensive collection of manuals listed.

Our library is the biggest of these that have literally hundreds of thousands of different products represented.

×

## **Dns 321 Manual D Link**

I have a dlink router that I want to connect my iPad to.If the site requires login credentials, select Account and enter a valid username and password. Browse to the file or folder, and click Ok to accept the network path. Checking Incremental Backup will have the NAS compare identical file names at the source and destination. Files will only be overwritten if the source file is more recent. Download the addon you wish to install. Click Browse under Application Pack and browse for the location of the Package file and click OK. Next click Apply to load the application to the unit. You can stop the application in the same manner by clicking the Stop icon. Once the Sync Time Remaining is Completed the RAID is now in sync. You can perform a Disk Diagnostic to determine which drive is failing. To do this go to the Maintenance tab and click the Disk Diagnostic tab on the left hand side. Next select your drives you wish to test and click Start. WD has no intention of rectifying this subject for NAS support. Please do not hesitate to make contact with our celebration straight with any issues or concerns. Please try again. Please try again. In order to navigate out of this carousel please use your heading shortcut key to navigate to the next or previous heading. Please try your search again later. With the DLink toolless installation, easily insert up to two SATA drives1 without any tools or attaching any cables. Additionally, the builtin UPnP AV media server enables streaming of digital content to compatible network media players such as those found in the DLink MediaLounge product line as well as popular media player and more applications used in computers. NAS Enclosure, 2BayTo calculate the overall star rating and percentage breakdown by star, we don't use a simple average. Instead, our system considers things like how recent a review is and if the reviewer bought the item on Amazon. It also analyzes reviews to verify trustworthiness. Please try again later. Shaunessy 5. http://m-isc.com/userfiles/canon-v75hi-user-manual.xml

# • d-link dns-321 manual, d-link dns-321 manual pdf, dns 321 manual d link, dns 321 manual d link download, dns 321 manual d link login, dns 321 manual d link free, dns 321 manual d link password.

0 out of 5 stars Its still working in fact, as I gifted it to a friend after I upgraded for more space, speed and processing power. The box always ran hot from the get go but it never had any problems, I noted in the last few years even with cleaning that the small fan got rather loud and I contemplated swapping it out for a new ball bearing one I think it was a 60mm fwiw but just accepted the noise. The only reason I got rid of it was for more data hoarding, I gave this to a close friend and absolutely recommend this to anyone looking for a NAS!It appears that a simple firmware upgrade will solve the problem. Because of this and that I was stuck with the DNS321, I broke my habit of buying Western Digital drives and added a Hitachi 2TB unit. The Hitachi works fine and faster than the old greentech WD. Other than the recently discovered issue above, the DNS321 doesnt have a utility to defrag the hard drives. As files are deleted and others added, the new files become fragmented and cause access to become slower over time. But it has the SMART disk facility for checking the health of the drives, and a scan disk utility. The latter is said to report errors, but is not stated to fix errors. Please be aware that the DNS321 uses a Linus drive format, EXT3. So if something goes wrong with the box, you can just move the SATA drive directly into a Windows PC. Then youll have to use a utility several are available in order for Windows to read the EXT3 files. I havent had to try this yet, but its resonable that such a utility should work as advertised. I also bought it to change the way they send emails. As a RAID1 NAS device, it delivers the protection that is so badly missing in every household. Combined with a web backup service, this device lets them sleep at night knowing that they have a RAID protected copy of data locally as well as another copy of data off site. The setup of

the DNS321 is simple and its integration with both Windows and Linux systems is easy.http://itemweb4.fr/userfiles/canon-vc-c50i-manual.xml

I didnt even use included Windows client, just a web browser is all you need to set things up. After setting my RAID, SMB, and NFS configurations, the NAS volume was easy to mount from every machine on my network. I tested these devices at my house using Windows XP and Ubuntu Linux before deploying them to my relatives, who had pretty much a Windows XP environment. They can be setup for DHCP or static IP, and because I am using them as webservers as well, I set them up as a static IP. This is a Linux based system and you can choose between EXT2 and EXT3 filesystems. I set mine up as EXT3 due to its improved resiliency. I also set it up to email me when certain events occur, such as disk failure, RAIDrebuild is complete, or volume is full. So when a problem occurs, I get an email to tell me that some action is required. I can remotely log into the DNS321 using some of the hackable features, such as SSH to check things out. Another goal I had with this device was a way to eliminate my family sending large attachments, such as photos and pdf documents. Since the DNS321 and its predecessor DNS323 have a cult following for hacking it for other functionality, it was easy to extend this Linuxbased storage device into being a Lighttpd web server. I was able to easily configure it as a mail server, ssh server, and web server, with my favorite languages, such as PHP and python. I think every household needs some kind of RAID protection and with the low pricepoint of the DNS321, it was a nobrainer to buy this device. The flexibility of this device to also be a personal webserver for each of my relatives at their homes, also offered some added benefits that Ive always wanted. I totally recommend this product for anyone to use. Once the Sync Time Remaining is Completed the RAID is now in sync. You can perform a Disk Diagnostic to determine which drive is failing. To do this go to the Maintenance tab and click the Disk Diagnostic tab on the left hand side.

Next select your drives you wish to test and click Start. Enter contact details to download this Guide. JSFiddle or its authors are not responsible or liable for any loss or damage of any kind during the usage of provided code. These documentations are only intended for qualified technicians who are aware of the respective safety regulations. Products names, logos, brands and other trademarks are the property of their respective trademark holders in the USA and other countries. Consumer; Business. Dlinks uboot will refuse to load the initrd unless it is copied to this memory address. After this,. About DNS323. Specification. dns325. dns343. Search Toolbox. What links here; Upload file; Special Pages; Printable Version; Permanent link; Cite this. Theyre both 2bay NASes based on the Marvell Kirkwood SoC. DNS325 DNS345 Description DLink Cloud Storage allows you to. The hardware reset button is documented in the DLink DNS323 Manual ver 1.2. Howto perform a hardware reset. dns325. dns343. Personal Tools. DLink ShareCenter Quattro DNS345 NAS review Affordable and solid NAS.Here is from the Dlink wdbsite.View and Download DLink DFL260E manual online. Network Hardware DLink ShareCenter Shadow DNS325 User.I have a DLink DNS 320. Currently Supported Routers If your router is not listed on this site or in the programs I can add. DLink DAP1350 DLink Firmware DLink DCM604.Reload to refresh your session. Reload to refresh your session. Using the online preview, you can quickly view the contents and go to the page where you will find the solution to your problem with DLink DNS321. To start viewing the user manual DLink DNS321 on full screen, use the button Fullscreen. However, if you do not want to take up too much of your disk space, you can always download it in the future from ManualsBase. The option to print the manual has also been provided, and you can use it by clicking the link above Print the manual.

#### http://www.statcardsports.com/node/9059

You do not have to print the entire manual DLink DNS321 but the selected pages only. paper. If you want to quickly view the content of pages found on the following pages of the manual, you can use them. Please email us if youre running the latest version of your browser and you still see this

message. The actual Open Box product may differ in packaging and included accessories, but has been tested to ensure basic functionality. The DNS321 has a built in FTP server so you can log in anywhere you have an internet connection. Since it connects to your network with a Gigabit Ethernet connection you know your local network wont be the cause of slow data transfers. You can configure the drives for speed or data security. Standard mode allows you to access the drives individually while JBOD adds their capacity together linearly. RAID 0 stripes the drives together for maximum performance. For maximum protection RAID 1 mirrors the drives so you have two copies of the data. That way all the media is stored in one place and you dont have to worry about copying the files to each system. The DLink Network Storage is a perfect way to store, share and safeguard all your files, do not miss it! I used compressed air and blew it out and it worked again. Then started cleaning guarterly, just after 2 years, fan stopped agian, and cant keep it going. Device continuously stops working now.I currently have them in RAID 1 in this device.One drive is setup in RAID 1 format, the other as individual disks. One computer uploads data to one of the 321s every minute or so, writing approximately 15 mb every time.this has been going on for about 89 months straight now with no problems. I must say, these devices are an excellent value for what you get. Although there is a noticeable slowness with regards to transfer speeds see cons, my operation doesnt require superfast data speeds, so this isnt really a bother to me.the devices work, which is the main thing.I docked one egg for this.

However, if you just need access to files and arent streaming data at a superfast rate.youll love the features of this NAS.FW interface is really clunky, but usable.I using WD advanced format 2GB drives WEARS which are not recommended, but are working fine. I havent really gotten the internal backup function to work, so I use Acronis for all my backups. FTP function works fine. The interface DLINK uses for its NAS boxes is really archaic, primitive, but it does work.Had iTunes and several uPnP devices setup in minutes. Never touched the included software, included web interface is very easy to use like all DLink web interfaces. I always have troubles getting Windows to move data across the network at gigabit speeds. Ignore the MIR, just got a rejection letter today, apparently Im an organization. Who knew Lost an egg right there.I had the DNS321 and two standard Windows 7 desktops on a 1GB switch. No matter what way I setup the DLink it acted like it was on a 100mbit connection, although all evidence was to the contrary. I bought two so I tried the other one with the same result. I tried different RAID configs, different hard drives, all to no avail. I can only think that the network component of this box is defective. As far as I know, I could squeeze a bit more speed out of them, but it really isnt something that Ive felt the need to look too heavily into.So far Ive been extremely satisfied with this unit and would recommend it to anyone looking to get a NAS, while keeping the somewhat slow speed in mind. If youre going to be constantly transferring hundreds of gigs of files constantly, youll probably require something else, but for the average user who just wishes to keep a backup of his documents, media, and other files, this machine is excellent. You can mess with Jumbo Packets to increase the speed a bit, but I havent gotten around to it.

Something else to keep in mind, if youre planning on putting a hard drive that youve already got into it, back everything up first, it WILL format it.Raid 1 redundant capableEvery owner Ive read on their forums and elsewhere online complains of this, its a poorly implemented network controller likely limited by an already overtasked processor.Click here for more details. Secure shopping made faster. Check out with PayPal. Any exceptions to the condition of the item outside the manufacturer's information should be provided in the listing, up to and including warranty details. Any accessories MAY OR MAY NOT be included. Newegg will NOT send you any missing accessories, even if it is required to use all of the item's functions.Open Box items usually do not come with manufacturer or vendor warranty or technical support. However, warranty support may be available if an item was never registered by a previous owner. Please contact the manufacturer to check. Product may includes warranty, and accessories found with the original product. Product may or may not be in

the original packaging. Returned items with minor packaging defects fall under this category. Product does not come with warranty unless stated otherwise in product description. Product does not come with warranty unless stated otherwise in product description. Product does not come with warranty unless stated otherwise in product description. Functionality issues beyond signs of use should be disclosed in product description. Some manufacturers place restrictions on how details of their products may be communicated. Some manufacturers place restrictions on how details of their products may be communicated. Some manufacturers place restrictions on how details of their products may be communicated. Some manufacturers place restrictions on how details of their products may be communicated. Some manufacturers place restrictions on how details of their products may be communicated. But if you do not know how to fit the diagram in your slides, then itll be tough for you to impress your viewers.

Its vital you understand how to compose a slide so you can properly describe to your audience what you want to convey. If you do not know how to fit the diagram into your slides, then you should find out how to compose your slides so that you can understand what it is you are doing. To insert the Venn diagram, you need to follow a particular pattern. Before you do anything else, you must determine what the diagram is actually supposed to represent. There are various methods to do this. It is possible to use colors, shapes or objects, etc. The first thing which you need to believe about is the shape which the diagram represents. For instance, you have seen several images of circles. Do you know which one is your circle. If yes, then the ring that youre attempting to represent is the subsequent shape. Its possible to represent anything in a diagram if youve got the right shape. Therefore, you ought to begin searching for the shapes that you need. If you still dont have any idea of what shape you should use, ask your instructor about it. As soon as youve figured out what shape you require, you need to determine what portion of the Venn diagram you are going to represent. The easiest way to find the part of the diagram which you need would be to use the title of this circle. Its possible to write the title to the white board or anything surface which you are going to use on your diagram. As soon as youve written the name of this circle, then you ought to be aware of which portion of the diagram youre drawing. In most cases, this component will be the overlap of this circle as well as the shapes which you wrote. You have to use both of these shapes to draw the overlapping region. Additionally, you need to remember that you need to write the titles of these parts of the Venn diagram correctly. If you do not, then it will not be easy for you to add the diagram correctly. Remember, the diagram should not be too long because then itll be tough for you to see.

Please refer to our Terms of Use and Privacy Policy or Contact Us for more details. I understand that I can withdraw my consent at anytime. Please refer to our Terms of Use and Privacy Policy or Contact Us for more details. Support Forum Homepage It protects a user from accidentally overwriting harddrives by making drive selection obvious; and with validated flashing there is no more writing images to corrupted drives. It is also called balenaEtcher since it is developed by balena. In addition, Etcher can flash directly Raspberry Pi devices that support usbboot. Use for iso and.img files, as well as zipped folders to create live SD cards and USB flash drives. I have an Epson 3170 scanner from 2004 which I use at least weekly and two really old Dlink NAS units stuffed with 8TB hard drives running AltF. Everything else is looooong dead and gone. The stock firmware was unstable and I finally had the chance to curate my data and reformat my disks, which gave me the opportunity to try out the AltF firmware. The AltF package manager makes it so easy to install services like the Transmission torrent server or DLNA servers. Theres even a oneclick install of Debian 8.1.I dicided not use it anymore. Thanks very much. I dicided not use it anymore. Thanks very much.Simple, easy to use, proper documentation, lots of options and a good support group. Thanks for giving a new life to my DNS320! Keep the great work!Managing your favorite cloud storage cannot be easier. Just provide cloud login information, and all cloud storages will automatically appear as your virtual drive each time you start your PC. NAS storage as virtual drive. You can connect to NAS servers by WebDAV. It combines bulletproof reliability with extremely. Industry leading free and responsive phone and remote session support when you need it the most. Get

compliant by centrally storing Event Logs, syslogs and application logs from any system or device. Receive.

Please check your inbox, and if you can't find it, check your spam folder to make sure it didnt end up there. Please also check your spam folder. This enclosure, which can hold two 3.5" SATA hard drives of any capacity 1, creates a central network point for backing up valuable files. The builtin RAID 1 2 mirroring technology protects these files from drive failure. Other options such as Standard, JBOD, and RAID 0 are also available. Quotas can be set per user or group to restrict space usage. In addition, the DNS321 can be used to stream photos, music, and videos to UPnP AV compatible network media players 4. This utility allows you to locate the DNS321 on the network and map drives to your computer. Backup software is also included on the CD. This software allows you to backup your files from a computer to the DNS321 manually, by a schedule, or in realtime. Realtime backups are a great way to safeguard against unfortunate accidents that may result in the loss of important files. Free up drive space on computers and centralize data on your network with the DNS321 2Bay Network Storage Enclosure! Press and hold the button until it begins to blink to power down the DNS321. The lights will blink when the drives are being accessed, formatted or synchronized. They will illuminate AMBER if a drive has failed. It will blink to indicate LAN traffic. The front panel must be removed before ejecting the drives. To install the DNS321 on your local network, refer to the steps below Make sure to align the drive connector to the SATA connector on the bottom edge inside the drive bay of the DNS321. Gently push the drive in until it connects. When a drive is inserted properly, you will feel it "seat" into the connector. Some hard drives that are thin or oddly shaped may need to be guided carefully into position. If a drive is not properly seated, the light will not illuminate after powering on the device.

This cable should connect the DNS321 to your local network via a router or switch, or directly to a computer for configuration. If it does not receive a DHCP assigned IP address, by default it will have a selfassigned IP address of 192.168.0.32. It is recommended to use the included DLink Easy Search Utility when accessing and configuring the DNS321 for the first time. If you want to change the IP address before logging in or if you are unable to connect to the DNS321 IP address, you can use the Easy Search Utility provided on the product CD to locate the device on your network and make any needed changes. Drive Letters Click Connect to map the selected volume. Click Disconnect to disconnect the selected mapped See page 47 for more details on using the RAID configurations. Click OK to continue. A restart countdown screen will appear, and when the restart is complete, the login screen will appear The main categories for configuration are located in the menu tabs at the top of the page. These categories include The UPnP AV server, iTunes server, FTP server and DHCP server settings are all contained here as well. Power management options and RAID configuration options are also available. Click Next to continue. Enter the new password and reenter it for confirmation. Click Next to continue. This is an excellent solution for adding storage to your network. The enclosure features a Gigabit Ethernet port, UPnP AV support, an FTP server, and RAID support. This is an excellent solution for adding storage to your network. Let us know YOUR **RECENTLY VIEWED ITEMS Browsing History ON Clear History Not responsible for typographical** or illustrative errors. We delete comments that violate our policy, which we encourage you to read. Discussion threads can be closed at any time at our discretion. You may find documents other than justBoth URL an.We keep our list of direct DLink driver and firmware links uptodate so they are easy to find when you need them.

Note that EasySeach will only locate your device if you have left the name as dlinkxxxx, otherwise use a network IPscanner to locate the device.Leave the 323 on and simply hold down the reset button for a few seconds. After a short time the square light on the front will start to flash. You can now release the reset button and you should be back to factory settings in a short while.Then, release the reset button. Then, release the power button. This will go back to factory settings. http://www.liga.org.ua/content/car-online-repair-manuals